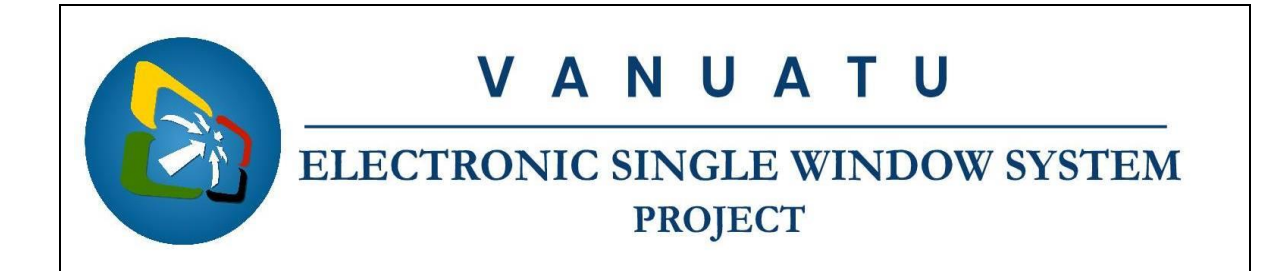

## How to access Reports from the Vanuatu Electronic Single Window (VeSW) Report Server

The following instructions are to assist with compiling reports from the VeSW Report Server.

## **Process:**

- 1. Go to this website: https://singlewindow.gov.vu/reports
- 2. Enter your username and password.

Username: jsmith

Password: password

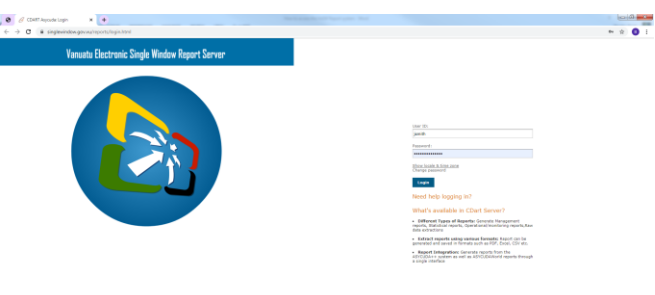

3. Once logged in, go to the folder of interest, e.g.: root→OGA→Loss of Revenue (OGA\_001) (*Screenshot below*)

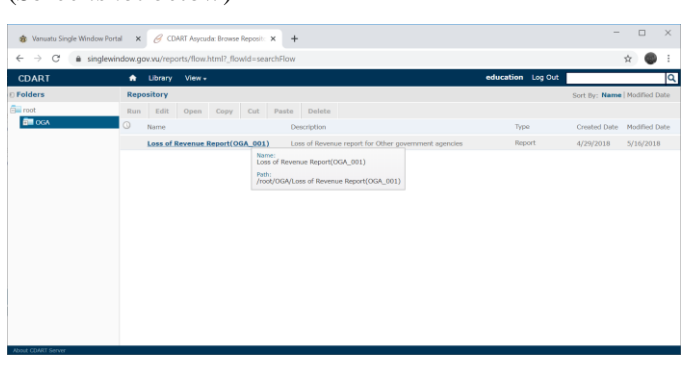

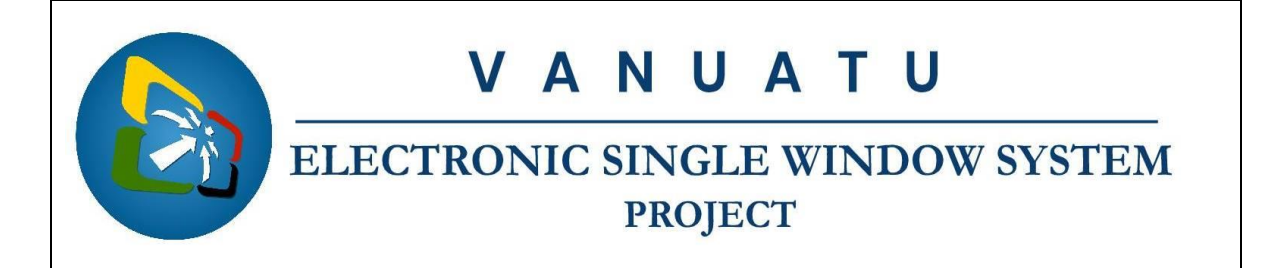

4. Enter the parameters of interest and click Apply on the bottom left hand corner (*Screenshot below*)

| 🍿 Vanuatu Single Window Portal                                        | ×     | 0           | CDA  | RT A:  | iycud | a: Los | is of I           | wenu: x +                                                                              |   |        | × |  |  |
|-----------------------------------------------------------------------|-------|-------------|------|--------|-------|--------|-------------------|----------------------------------------------------------------------------------------|---|--------|---|--|--|
| $\leftarrow \rightarrow \mathcal{O}$ ( $\hat{\mathbf{n}}$ singlewindo | N.go  | v.vu/       | repo | rts/fl | low.h | rtml?  | flov              | Id=viewReportFlow&_flowId=viewReportFlow&ParentFolderUri=%2FOGA&reportUnit=%2FOGA%2FOG | ☆ | •      | 1 |  |  |
| CDART 1                                                               | Libra | агу         | Vie  | w -    |       |        | education Log Out | education Log Out                                                                      |   |        |   |  |  |
| 0 Options                                                             | Le    | <b>55 0</b> | f Re | vent   | je Ri | epor   | (OGA_001) 49      |                                                                                        |   |        |   |  |  |
| * Begin Date                                                          |       | E           | lack |        | ₽.    | B      | w                 |                                                                                        |   | $\sim$ |   |  |  |
|                                                                       |       |             |      |        |       |        |                   |                                                                                        |   |        |   |  |  |
| This field is mandatory so you must e                                 | 0     | Jar         | •    | 2      | 019   | ٠      | 0                 | You must apply input values before the report can be displayed.                        |   |        |   |  |  |
| * End Date                                                            | Mo    | Tu          | We   | Th     | Fr    | 5a     | Su                |                                                                                        |   |        |   |  |  |
| This field is mandatory so you must e                                 | 7     | 1           | 2    | 3      | 4     | 5      | 6<br>13           |                                                                                        |   |        |   |  |  |
|                                                                       | 14    | 15          | 16   | 17     | 18    | 19     | 20                |                                                                                        |   |        |   |  |  |
|                                                                       | 21    | 22          | 23   | 24     | 25    | 26     | 27                |                                                                                        |   |        |   |  |  |
|                                                                       | 28    | 29          | 30   | 31     |       |        |                   |                                                                                        |   |        |   |  |  |
|                                                                       | Today |             | ay   |        |       | De     | one               |                                                                                        |   |        |   |  |  |
|                                                                       |       |             |      |        |       |        |                   |                                                                                        |   |        |   |  |  |
|                                                                       |       |             |      |        |       |        |                   |                                                                                        |   |        |   |  |  |
|                                                                       |       |             |      |        |       |        |                   |                                                                                        |   |        |   |  |  |
|                                                                       |       |             |      |        |       |        |                   |                                                                                        |   |        |   |  |  |
|                                                                       |       |             |      |        |       |        |                   |                                                                                        |   |        |   |  |  |
| Apply Reset                                                           |       |             |      |        |       |        |                   |                                                                                        | _ |        |   |  |  |

Note: Since the Report Server is connected to the VeSW live database, it is strongly advised not to compile reports of large periods as it may slow down the performance of the system. We recommend not to compile reports of periods not more than 1 year.

5. You can then save the report as PDF, Excel or any format you like (*Screenshot below*)

| 🍿 Vanuatu Single Window Portal 🛛 🗙                                     | 6 CDART      | Asycuda: I | Loss of Revenue × +        |               |                          |                  |             |                                |       | -                   |         | ×              |
|------------------------------------------------------------------------|--------------|------------|----------------------------|---------------|--------------------------|------------------|-------------|--------------------------------|-------|---------------------|---------|----------------|
| $\leftarrow \rightarrow \mathbf{C}$ $\hat{\mathbf{a}}$ singlewindow.go | v.vu/reports | /flow.htm  | nl?_flowId=viewReportFlow8 | k_flowId=vi   | ewReportFlow&Parent      | FolderUri=%2FOGA | kreportUn   | iit=%2F0GA%                    | 2FOG  | ☆                   |         |                |
| CDART 📅                                                                | Library V    | liew +     |                            |               |                          | educ             | ation L     | og Out                         |       |                     | -       | ٩              |
| © Options                                                              | Loss of F    | tevenue    | Report(OGA_001) Data       | refreshed Fel | 5 20, 2020 at 5:12:40 PM | 63               |             |                                |       |                     |         |                |
| * Begin Date                                                           | Back         | 8.         | B. < > ∩                   | - +           | • 100% * sear            | ch report 🔍 💌    | < ►         | (( - Page                      | 1     | of d                | 1 Þ     | ₩              |
| 2019-01-01                                                             |              |            | As PDF                     |               |                          |                  |             |                                |       |                     |         |                |
| * End Date                                                             | Examption    | Con_cos    | As Excel (Paginated)       | Bown_Code     | Exemption owner name     | Registration Ref | Reg. Date   | Loss of Reve<br>Type Procedure | nue l | Report -<br>HS Code | OGA_0   | J01<br>escript |
| 2019-12-31                                                             | 200          | 105510     | As Excel                   | CIN0090       | PORT VILA INTERNATIONAL  | 2019 / C / 827   | 11/02/2019  | IM/4 4000                      | 2     | 94033000            | ETABLE  | 1200×          |
|                                                                        | 200          | 105510     | As CSV                     | 105510        | S.W. INTERNATIONAL       | 2019 / C / 855   | 11/02/2019  | IM/4 4000                      | 5     | 94018000            | YCX007  | -BLUE          |
|                                                                        | 200          | 105510     | AS DOCX                    | 105510        | S.W.INTERNATIONAL        | 2019 / C / 865   | 11/02/2019  | IM / 4 4000                    | 6     | 95100000            | WHITEE  | SARE           |
|                                                                        | 200          | 105510     | As RTF                     | 105510        | S.W.INTERNATIONAL        | 2019/C/855       | 11/02/2019  | IM / 4 4000                    | 1     | 94018000            | YCX007  | BLUE           |
|                                                                        | 200          | 109510     | As ODT                     | 105610        | S.W.INTERNATIONAL        | 2019/07855       | 11/02/2019  | 111/4 4000                     |       | 96100000            | WHILE   | CAPE           |
|                                                                        | 200          | 105510     | As ODS                     | 105510        | S.W. INTERNATIONAL       | 2019/C/865       | 11/02/2019  | IM/4 4000                      |       | 94018000            | GHEY C  | AANS           |
|                                                                        | 200          | 105510     | As XLSX (Paginated)        | 105610        | S.W. INTERNATIONAL       | 2018//07/800     | 11/02/2019  | 111/4 4000                     |       | 95100000            | WHILE   | 1,044          |
|                                                                        | 200          | 105510     | As XLSX                    | 105610        | S.W. INTERNATIONAL       | 2019/C/865       | 11/02/2019  | 15174 4000                     |       | 95081000            | PLATON  | OUNC           |
|                                                                        | 200          | 105510     | As PRTY                    | 105510        | S.W. INTERNATIONAL       | 2019/07405       | 11/02/2019  | 10174 4000                     | 14    | 94018000            | TELLOP  | -UW            |
|                                                                        | 200          | 105510     |                            | 105610        | S.W.INTERNATIONAL        | 2019/07865       | 11/02/2019  | BE74 4000                      | 13    | 94018000            | CHARS   |                |
|                                                                        | 200          | 103510     | 5.W. INTERNATIONAL         | 105510        | 5.19. INTERNATIONAL      | 2019/10/005      | 11/02/2019  | 10174 4000                     |       | 94018000            | TCADO1  | /30CM          |
|                                                                        | 200          | 109510     | S.W.INTERNATIONAL          | 105610        | S.W.INTERNATIONAL        | 2019/07895       | 11/02/2019  | 10174 4000                     | 15    | 94007000            | PLASTIC | 28 148         |
|                                                                        | 200          | 105510     | 0.W. INTERNATIONAL         | 105510        | 5.W. INTERNATIONAL       | 2019/07 605      | 11/02/2018  | 10174 4000                     | 10    | 84037000            | PLASIIC | - IABC         |
|                                                                        | 200          | 103510     | o.m. micenseAllONAL        | 109010        | o.m. mit provid UNAL     | 2019/10/805      | *****2/2019 | mar 4 4000                     |       | 04001000            | PURTON  | OUNC           |
|                                                                        | 200          | 103510     | 0.112 INTERNATIONAL        | 103510        | S.W. INTERNATIONAL       | 2019107-000      | 11/02/2010  | 10174 4000                     |       | 01001007            | PURIOR  |                |
| Apply Reset                                                            |              |            |                            |               |                          |                  |             |                                |       |                     |         | -              |

5. If you decide to save as excel, open the downloaded file at the bottom-left corner of the screen.

GGA\_001.xls

6. You can then filter data as you like (Screenshot below)

| norosave ( |                    |                    | - companionity | p search                                             |                                        | Patri                              |                            |         | - 9         |       |
|------------|--------------------|--------------------|----------------|------------------------------------------------------|----------------------------------------|------------------------------------|----------------------------|---------|-------------|-------|
| le Ho      | ome Insert         | Draw Page Layout   | Formulas Dat   | ta Review View Help                                  |                                        |                                    |                            | 🖻 Share | Com         | ments |
|            | SansSerif<br>B I U | - 8 - A A = 3      | = ÷> -  *      | General Condition<br>S ~ % S<br>Format<br>Cell Style | nal Formatting *<br>is Table *<br>is * | Elinsert v<br>Delete v<br>Format v | Σ - ⊉ -<br>∎ - ,Ω -<br>∢ - | Ideas   | Sensitivity |       |
| pboard     | rs.                | Font R             | Alignment      | lis Number lis                                       | Styles                                 | Cells                              | Editing                    | Ideas   | Sensitivity |       |
|            | • 1 ×              | ✓ fr Exemption     |                |                                                      |                                        |                                    |                            |         |             |       |
| A          | В                  | С                  | D              | E                                                    | F                                      | G                                  | H I                        | J       | K           |       |
|            |                    |                    |                |                                                      |                                        |                                    | oss of Re                  | venue F | Report -    | OGA   |
| Exemption  | Con_code           | Consignee name     | - Eown_Code    | Exemption owner name                                 | - Registration Ref                     | - Reg. Date                        | Type Proced                | v Itm # | HS Code -   | Goods |
| 200        | 105510             | S.W. INTERNATIONAL | CIN0090        | PORT VILA INTERNATIONAL                              | 2019 / C / 827                         | 11/02/2019                         | IM / 4 4000                | 2       | 94033000    | ETAB  |
| 200        | 105510             | S.W. INTERNATIONAL | 105510         | S.W. INTERNATIONAL                                   | 2019 / C / 855                         | 11/02/2019                         | IM / 4 4000                | 5       | 94018000    | YCX0  |
| 200        | 105510             | S.W. INTERNATIONAL | 105510         | S.W. INTERNATIONAL                                   | 2019 / C / 855                         | 11/02/2019                         | IM / 4 \$4000              | 6       | \$6100000   | WHIT  |
| 200        | 105510             | S.W. INTERNATIONAL | 105510         | S.W. INTERNATIONAL                                   | 2019 / C / 855                         | 11/02/2019                         | IM / 4 4000                | 7       | 94018000    | YCX0  |
| 200        | 105510             | S.W. INTERNATIONAL | 105510         | S.W. INTERNATIONAL                                   | 2019 / C / 855                         | 11/02/2019                         | IM / 4 4000                | 8       | \$6100000   | WHIT  |
| 200        | 105510             | S.W. INTERNATIONAL | 105510         | S.W. INTERNATIONAL                                   | 2019 / C / 855                         | 11/02/2019                         | IM / 4 4000                | 9       | 94018000    | GRET  |
| 200        | 105510             | S.W. INTERNATIONAL | 105510         | S.W. INTERNATIONAL                                   | 2019 / C / 855                         | 11/02/2019                         | IM / 4 4000                | 10      | 96100000    | WHIT  |
| 200        | 105510             | S.W. INTERNATIONAL | 105510         | S.W. INTERNATIONAL                                   | 2019 / C / 855                         | 11/02/2019                         | IM / 4 \$4000              | 11      | 95081000    | PLAY  |
| 200        | 105510             | S.W. INTERNATIONAL | 105510         | S.W. INTERNATIONAL                                   | 2019 / C / 855                         | 11/02/2019                         | IM / 4 4000                | 12      | 94018000    | YELU  |
| 200        | 105510             | S.W. INTERNATIONAL | 105510         | S.W. INTERNATIONAL                                   | 2019 / C / 855                         | 11/02/2019                         | IM / 4 4000                | 13      | 94018000    | CHAIR |
| 200        | 105510             | S.W. INTERNATIONAL | 105510         | S.W. INTERNATIONAL                                   | 2019 / C / 855                         | 11/02/2019                         | IM / 4 4000                | 14      | \$4018000   | YCX0  |
| 200        | 105510             | S.W. INTERNATIONAL | 105510         | S.W. INTERNATIONAL                                   | 2019 / C / 855                         | 11/02/2019                         | IM / 4 4000                | 15      | 94037000    | PLAS  |
| 200        | 105510             | S.W. INTERNATIONAL | 105510         | S.W. INTERNATIONAL                                   | 2019 / C / 855                         | 11/02/2019                         | M / 4 4000                 | 16      | 94037000    | PLAS  |
| 200        | 105510             | S.W. INTERNATIONAL | 105510         | S.W. INTERNATIONAL                                   | 2019 / C / 855                         | 11/02/2019                         | M/4 4000                   | 17      | 95081000    | PLAY  |
| 500        | 105510             |                    | 105510         |                                                      | 2010/0/955                             | 1102/2019                          | 14/4 5000                  | 10      | 55091000    | BLAY  |
|            | TR 002             | +)                 |                |                                                      | 1 4                                    |                                    |                            |         |             |       |